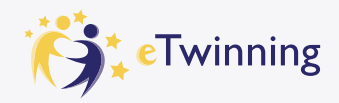

## 1.5.1. EU Login alanında oluşturduğunuz bir hesabınız yoksa;

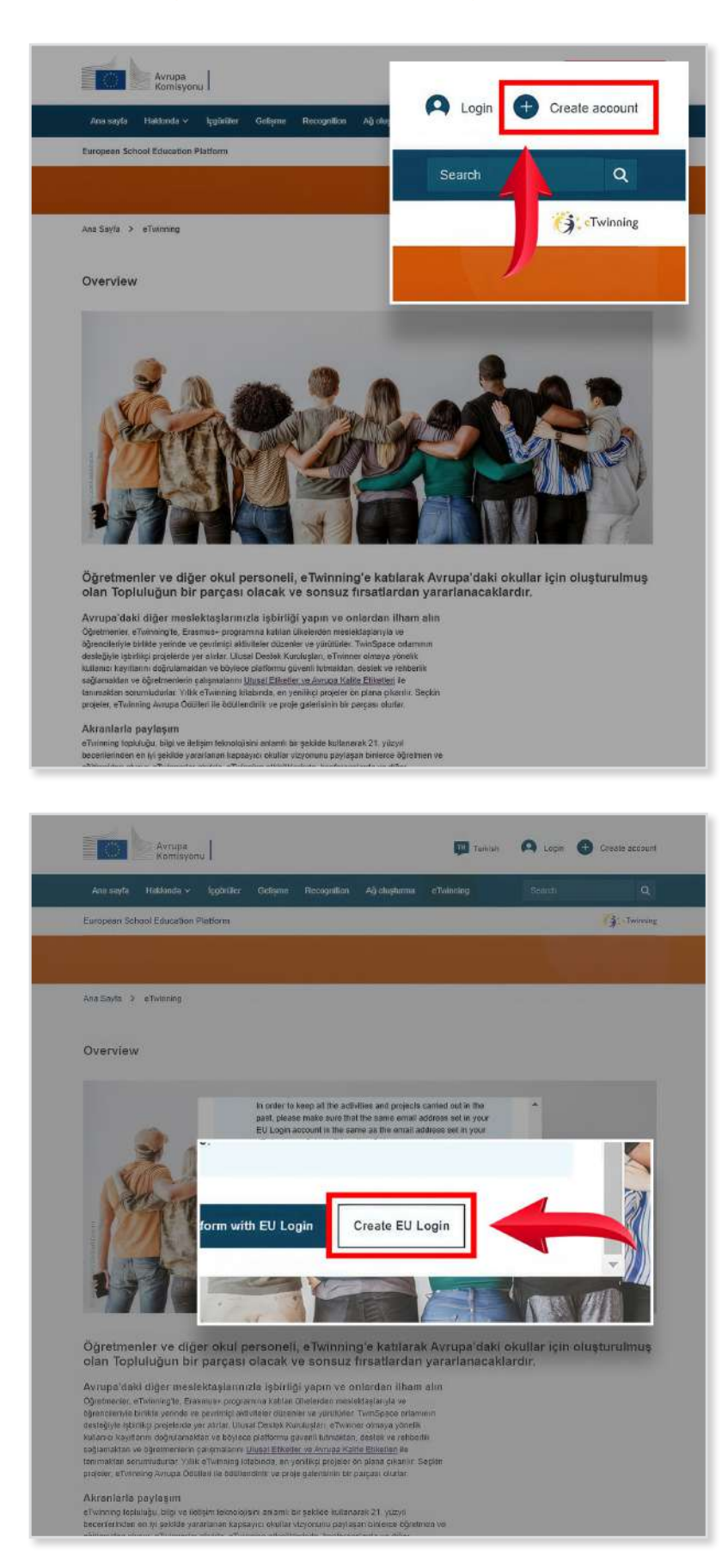

Tarayıcınızda ESEP'i açtıktan sonra 'Create Account' butonuna tıklayınız.

Açılan penceredeki 'Create EU Login' butonuna tıklayarak devam ediniz.

| IA//school-education.ec.europa.e | u/tr                               |   |              |
|----------------------------------|------------------------------------|---|--------------|
| Click here to learn more,        |                                    |   |              |
| EU services                      |                                    | 0 | English (en) |
|                                  | Create an account                  |   |              |
|                                  | Help for external users First name |   |              |
|                                  | Last name                          |   |              |
|                                  | E-mail                             |   |              |
|                                  | Confirm e-mail                     |   |              |
|                                  | E-mail language<br>English (en)    |   |              |
|                                  |                                    |   |              |
|                                  |                                    |   |              |
|                                  |                                    |   |              |

Açılan ekrana isminizi, soy isminizi giriniz. Eski platformda (etwinning.net) üyeliğiniz varsa bu ekrandaki e-posta kutucuğuna mutlaka aynı e-posta adresini girmeniz gerekir. Aksi takdirde eski platformdan taşınan bilgilerinize erişmeniz mümkün olmaz. Daha önce oluşturduğunuz bir eTwinning üyeliğiniz yoksa bu alana aktif olarak kullandığınız bir e-posta adresi yazmanız yeterlidir.

| Please choose                                                                                                    | your new password.                                                                                                    |
|----------------------------------------------------------------------------------------------------|----------------------------------------------------------------------------------------------------|
|                                                                                                    | n00eckb4                                                                                                    |
|                                                                                                    | (External)                                                                                                    |
| New password                                                                                                    |                                                                                                    |
|                                                                                                    |                                                                                                    |
|                                                                                                    |                                                                                                    |
| Confirm new passwo                                                                                                    | rd                                                                                                    |
|                                                                                                    |                                                                                                    |
|                                                                                                    |                                                                                                    |
|                                                                                                    |                                                                                                    |
|                                                                                                    |                                                                                                    |
|                                                                                                    |                                                                                                    |
|                                                                                                    | Submit                                                                                                    |
| Passwords cannot incl                                                                                                    | Submit                                                                                                    |
| Passwords cannot Incli<br>characters chosen fron                                                                                                    | Submit<br>ude your usemame and must contain at least 10<br>n at least three of the following four character groups                                                                                                   |
| Passwords cannot incli<br>characters chosen from<br>(while space permitted                                                                                                    | Submit<br>ude your username and must contain at least 10<br>n at least three of the following four character groups<br>).                                                                                            |
| Passwords cannot incli<br>characters chosen fron<br>(while space permitted<br>• Upper Case: A to                                                                                        | Submit<br>ude your username and must contain at least 10<br>n at least three of the following four character groups<br>).                                                                                            |
| Passwords cannot incli<br>characters chosen from<br>(while space permitted<br>• Upper Case: A to<br>• Lower Case: a to                                                                  | Submit<br>ude your username and must contain at least 10<br>n at least three of the following four character groups<br>).<br>o Z                                                                                     |
| Passwords cannot incli<br>characters chosen from<br>(white space permitted<br>• Upper Case: A to<br>• Lower Case: a to<br>• Numeric: 0 to 9                                             | Submit<br>ude your username and must contain at least 10<br>n at least three of the following four character groups<br>).<br>o Z<br>o Z                                                                              |
| Passwords cannot incli<br>characters chosen from<br>(white space permitted<br>• Upper Case: A to<br>• Lower Case: a to<br>• Numeric: 0 to 9<br>• Special Characto                       | Submit<br>ude your username and must contain at least 10<br>in at least three of the following four character groups<br>).<br>o Z<br>o Z<br>o Z<br>ers:!*#\$%&'()*+,- <i>f</i> ;<=>?@[\]^_([)-                       |
| Passwords cannot incli<br>characters chosen from<br>(white space permitted<br>• Upper Case: A to<br>• Lower Case: a to<br>• Numeric: 0 to 9<br>• Special Characto<br>Examples: EBDCLsvQ | Submit<br>ude your username and must contain at least 10<br>in at least three of the following four character groups<br>).<br>o Z<br>o Z<br>ers:!?#\$%&'()*+,- <i>f</i> ;<=>?@[\]^_'(])-<br>Y0 nScD=gGk9k vFFPIISGW5 |

Kayıt formunu doldurup "Create an account" butonuna tıkladığınızda, e-posta adresinize şifre belirlemeniz için bir bağlantı gönderilecektir.

Gönderilen bağlantıya tıklayarak açılan ekrana belirlediğiniz şifreyi giriniz.

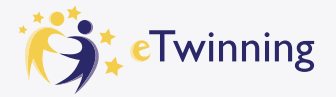

|                                | back to this page. If you want to cancel the registration process then please use the Cancel button           About you           Please fill in the following information about you for completing the registration.                                                                                                    |               |
|--------------------------------|----------------------------------------------------------------------------------------------------|---------------|
|                                | * Bir alanın zanınlı olduğunu gösterli                                                                                                    |               |
|                                | First name:<br>Last name:<br>E-mail:                                                                                                    |               |
|                                | Site and email language *                                                                                                    |               |
|                                | This information comes from your <u>EU Logit</u> Yes can change your same, small address and passened there if<br>you update your EU Login account detain, the changes will be which the next time you log in the European<br>Scholar Refutation.                                                                                                    |               |
|                                | - None - View - View - |               |
|                                | - None - ~                                                                                                    |               |
|                                | I have read and agree to the Disclaimer, Privacy Pailicy, and Terms and Conditions of use     surfacility to the European Debug Education Definition as                                                                                                    |               |
|                                | I have read and agree to the <u>Disclaimer</u> , <u>Privacy Policy</u> , and <u>Terms and Conditions of use</u><br>applicable to the European School Education Platform *  Iptal of                                                                                                    |               |
|                                | I have read and agree to the <u>Disclaimer</u> , <u>Privacy Policy</u> , and <u>Terms and Conditions of use</u><br>applicable to the European School Education Platform *  Iptal et                                                                                                    |               |
|                                | I have read and agree to the <u>Disclaimer</u> , <u>Privacy Policy</u> , and <u>Terms and Conditions of use</u> applicable to the European School Education Platform *      Iptal et                                                                                                    |               |
|                                | I have read and agree to the <u>Disclaimer</u> , <u>Privacy Policy</u> , and <u>Terms and Conditions of use</u> applicable to the European School Education Pistform *      Iptal et                                                                                                    |               |
|                                | Avrupa<br>Komisyonu                                                                                                    | C Esep u      |
| Ana sayta 🛛                    | I have read and agree to the <u>Disclaimer</u> , <u>Privacy Policy</u> , and <u>Terms and Conditions of use</u> applicable to the European School Education Platform *         Iptal et         Iptal et         Avrupa<br>Komisyonu         Hakkinda v       Ipportier       Geligme       Recognition       Ağ oluşturma       eTvrining       Search                                                                                                    | C Esep u      |
| Ana sayts I<br>European School | I have read and agree to the <u>Dischamer, Privacy Policy</u> , and <u>Terms and Conditions of use</u> applicable to the European School Education Platform *         Istal et         Istal et         Avrupa<br>Komisyonu         Hakkinda v       Içobrüler         Geleşme       Recognition         Ağ oluşturma       eTvinning         Search         Bi Education Platform                                                                                                    | C Esep u      |
| Ana sayta I<br>European School | I have read and agree to the Disclaimer, Privacy Policy, and Terms and Conditions of use applicable to the European School Education Platform *         Iptal of       Biostal         Iptal of       Biostal         Avrupa<br>Komisyonu       Iptal of         Hakkinda v       Ipportiler       Gelişme         Recognition       Ağ oluşturma       eTwinning         Statistical       Statistical         Di Education Platform       Statistical                                                                                                    | C Esep u      |
| Ana sayfa<br>European Schoo    | Avrupa Avrupa Komisyonu Kakında v İçgörüler Gelişme Recognition Ağ oluşturma eTwinning Search Status mesage Bu mesaji kapat                                                                                                    | C Esep u      |
| Ana sayfa<br>European Schoo    | I have read and agree to the Disclaimer, Privacy Policy, and Terms and Conditions of use applicable to the European School Education Platform *         Iptal et       \$000484         Avrupa       \$000484         Avrupa       \$000484         Hakkinda ∨ Içoptrüller Gelişme Recognition Ağ oluşturma eTwinning Scalich       \$000486         De Education Platform       Bu mesaji kapat ●         The changes to your profile have been saved       Bu mesaji kapat ●                                                                                                    | C Esep u      |
| Ana sayta<br>European Schoo    | I have read and agree to the Dischamer, Privacy Policy, and Terms and Conditions of use applicable to the European School Education Platform *         Iptal et       \$000181         Avrupa Kormisyonu                                                                                                    | C Esep u      |
| Ana sayta<br>European Schoo    | I have read and agree to the <u>Dischamer, Privacy Policy</u> , and <u>Terms and Conditions of use</u> applicable to the European School Education Platform   Ital et South   Avrupa   Avrupa Image: to portule   Avrupa   Ital et South   Hakinda < logotrule   Igotrule Gelapme   Register on the European School Education Platform   Pound agree to the Dischamer, Privacy Policy, and Terms and Conditions of use applicable to apply for eTwinning                                                                                                    | C Esep u      |
| Ana sayta<br>European Schoo    | Avrupa apricate to the Dischamer, Privacy Policy, and Terms and Conditions of use applicate to the European School Education Platform *   Intal et South and the European School Education Platform   Avrupa (or the European School Education Platform)   Hakkinda < logotruller                                                                                                    | C Esep u      |
| Ana sayla<br>European Schoo    | I have read and agree to the <u>Discharmer, Privacy Policy</u> , and <u>Terms and Conditions of see</u> applicable to the European School Education Platform *           Istal et         dotable           Istal et         dotable   Advrupa           Avrupa         for the European School Education Platform *   Advrupa           Avrupa         for the European School Education Platform *             Hakonda V logoruler Oslapme Recognition Ag olugiturm etwinning etwinning control             Education Platform             It Education Platform             Bu message Recognition Ag olugiturm etwinning             Education Platform             May read         logoruler Oslapme Recognition Platform             Processing Status message         Bu message kapat O             The changes to your profile have been saved             Pour are eligible to apply for eligible to apply for eligible to readmention educational space for teachers and purples of twinning promotes school vidhout beckers, a common educational space for teachers and purples of twinning promotes school coluboration to Europe House the use of information and communication technologies by providing support, tools and services to project schools                                                                                                    | C Esep u      |
| Ana sayla I<br>European Schoo  | I have read and agree to the <u>Discharmer, Privacy Policy</u> , and <u>Terms and Conditions of see</u> applicable to the European School Education Platform.          Intel or       total                                                                                                    | С Евер и<br>С |

İşlemi tamamladığınızda aşağıdaki sayfaya yönlendirileceksiniz.

Gerekli bilgileri doldurduktan ve 'İlerle' butonuna tıkladıktan sonra eTwinning üyeliği oluştuşturmak için gerekli şartları taşıyorsanız aşağıdaki ekran açılacaktır. Bu ekrandaki 'eTwinning'e Katıl' seçeneğini işaretleyiniz. Aksi takdirde ESEP'teki eTwinning alanına erişemez ve projelere katılamazsınız.

| Register on the European School Education Planorm                                                                                          |
|----------------------------------------------------------------------------------------------------|
| eTwinning'e katil<br>Comect with European colleagues with similar interest by joining eTwinning<br>" für alone sometic obliganity aloterer |
| 1. Add school*<br>Search by specifics (country + region + atternative region)                                                              |
| Country Region Alternative region                                                                                                    |
| Select country - Select region - Select region -                                                                                           |
| Select one or more options   Vocational subject(s) of teaching  Optimal / pair surplated "Select one or more options  V                    |
|                                                                                                    |
| Skip this step Mint                                                                                                    |
|                                                                                                    |

Daha sonraki aşamada profilinize okul eklemeniz istenecektir. Eski platformda (etwinning.net) hesabınız varsa okulunuz profilinize otomatik olarak eklenmiş olacaktır. Bu nedenle, okul ekleme aşamasını 'Bu adımı atla' butonuna tıklayarak geçebilirsiniz.

|          | Add organisation                                                                                                    |                                                       |                    |   |
|----------|----------------------------------------------------------------------------------------------------|-------------------------------------------------------|--------------------|---|
|          | Add organisatio                                                                                                    | on to profile                                         |                    |   |
|          | Search organization                                                                                                    | on<br>+ region + alternative region)                  |                    |   |
|          | Country                                                                                                    | Region                                                | Alternative region |   |
|          | Select country v                                                                                                    | Select region ~                                       | Select region      | • |
|          | Role in organisation<br>Teacher                                                                                                    |                                                       |                    | * |
|          | Role in organisation<br>Teacher                                                                                                    |                                                       |                    | - |
|          | suplectial of teaching                                                                                                    | Vocations subjection of teaching                      |                    |   |
|          | Mandatory II you did lock complete                                                                                                    |                                                       |                    | - |
|          | Select one or more option                                                                                                    | 9                                                     |                    |   |
|          | Vicational subject(s) of tea-<br>teacture V you fit hat samples                                                                                                    | s<br>ching<br>"Subjects: #"reasting"                  |                    |   |
|          | Select one or more option<br>Select one or more option<br>Vocational subject(s) of tea<br>Managers 4 year (it not sense its<br>B                                                                                                    | s<br>ching<br>"Subsection of heasing"                 |                    | * |
|          | Select one or mare option<br>Vocational subject(s) of tea<br>Mandatar if you do not not mare and<br>Mandatar if you do not surround                                                                                                    | a<br>ching<br>"Subsect of heating"<br>10<br>10        |                    | * |
| <b>→</b> | Statistical and Statistical Statistics of the statistical Statistics of the statistical Statistics of the statistical Statistics of the statistical Statistics of the statistical Statistics of the statistics of the statistics of | s<br>ching<br>"Discetted wheathing"<br>10<br>Iptal ot |                    | • |

Eğer ilk defa eTwinning üyeliği oluşturuyorsanız gerekli bölümleri doldurarak okulunuzu profilinize ekleyiniz.